# /Inritsu

#### クイックガイド

ネットワークマスタ シリーズ MT9090A メインフレーム, MU909014A/A1/B/B1/C/C6 MU909015A6/B/B1/C/C6 ファイバ メンテナンス テスタ

#### 第8版

本書に記載以外の各種注意事項は, 『ネットワークマスタシリーズ MU909014A/A1/B/B1/C/C6 MU909015A6/B/B1/C/C6 ファイバ メンテナ ンス テスタ 取扱説明書』に記載の事項に 進じますので、そちらをお読みください。

管理番号: M-W3585AW-8.0

## 目次

| 各部の名称                      | 1  |
|----------------------------|----|
| 電源のオン/オフ                   | 5  |
| ファイバ損失の異常個所 (障害点) を<br>調べる | 7  |
| Fiber Visualizerを使用する      | 17 |
| ドロップケーブルの障害点を調べる           | 20 |
| 可視光源を使用する                  | 22 |
| PONの光パワーを測定する              | 23 |
| ファイバの接続先を調べる               | 26 |
| 光源を使用する                    | 27 |
| パワーメータを使用する                | 29 |
| 光ロスを測定する                   | 33 |
| ファイバ端面を観察する                | 36 |

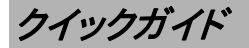

## 各部の名称

## 正面パネル

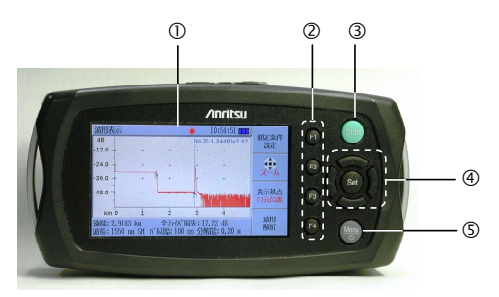

- ① LCD
- ② ソフトキー
- ③ Start キー
- ④ 矢印キーと Set キー
- ⑤ Menu/電源キー

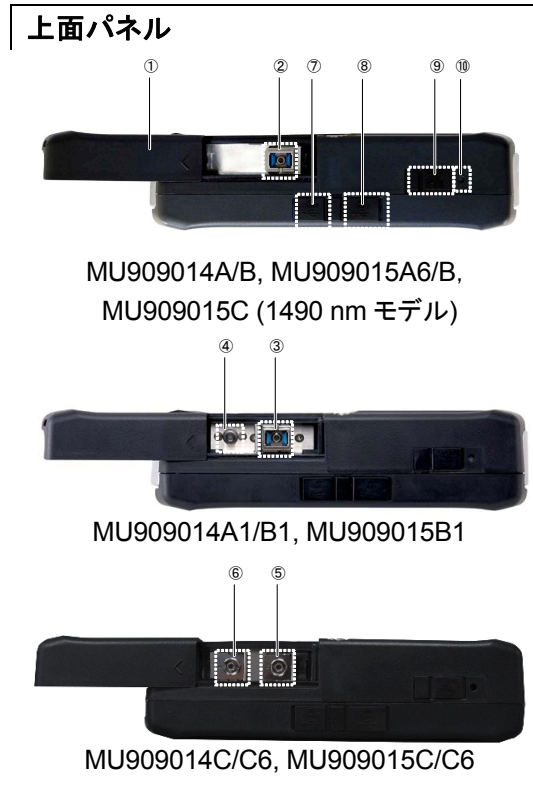

①スライドカバー ②測定ポート 1625/1650 nm<sup>-</sup> MU909014A/15A6 1310/1550 nm: MU909014B/15B 1310/1490/1550 nm: MU909015C (1490 nm モデル) ③測定ポート 1625/1650 nm<sup>-</sup> MU909014A1 1310/1550 nm: MU909014B1/15B1 ④可視光源ポート (オプション) ⑤測定ポート 1310/1550 nm: MU909014C/C6, MU909015C/C6 1310/1490/1550 nm: MU909015C6 (1490 nmモデル) ⑥測定ポート 1625/1650 nm : MU909014C/C6. MU909015C/C6 光パワーメータ: MU909015C6 (1490 nmモデル) ⑦USB (Type B) ポート ⑧USB (Type A) ポート ⑨DC Input コネクタ ⑩充電ランプ

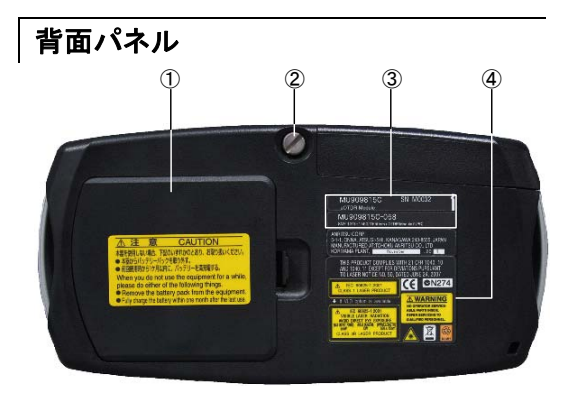

- ① バッテリカバー
- ② 取り付けネジ
- ③ モジュールのモデル/製造番号ラベル
- ④ コンプライアンスラベルと警告ラベル

電源のオン/オフ

電源をオンにするには

- 1. Menu/電源キーを押します。
- 初期画面が表示され、自己診断が 実施されます。
- 自己診断結果に異常がなければ、 トップメニュー、OTDR測定条件設定、 Fiber Visualizer、PONパワーメー タ、パワーメータ、光源、光ロス測定 のいずれかの画面が表示されます。 表示画面は自動起動の設定に依存 します。トップメニューからF3を押し て設定を行ってください。

電源オン時の自己診断に失敗した 場合は、初期化失敗のメッセージが 表示されます。

\*:トップメニューに表示されるアプリ ケーションは、使用しているモ ジュールによって異なります。

#### 電源をオフにするには

- 1. Menu/電源キーを押します。
- **電源オフ**をハイライト表示し、Set キーを押します。
- はいを選択して、Setキーを押します。

#### ヘルプメッセージの表示

- 電源オン後,各画面でMenu/電源 キーを押します。
- ヘルプをハイライト表示し、Setキー を押します。

ポップアップウィンドウを含む各画面 に対応したヘルプメッセージが表示 されます。

## ファイバの異常個所 (障害点) を調 べる

ファイバの損失,反射が発生している点を調 べます。

#### 測定条件の設定

- 1. Menu/電源キーを押します。
- 2. 矢印キーを使って, OTDRを選択し, Setキーを押します。

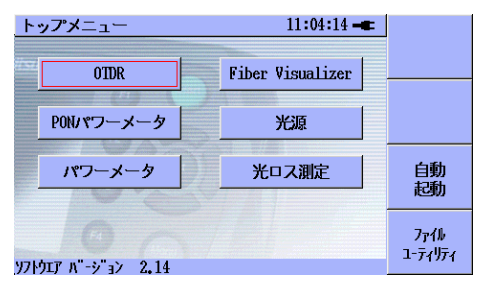

測定条件設定画面が表示されます。
 F2を押して, 測定モードを選択します。

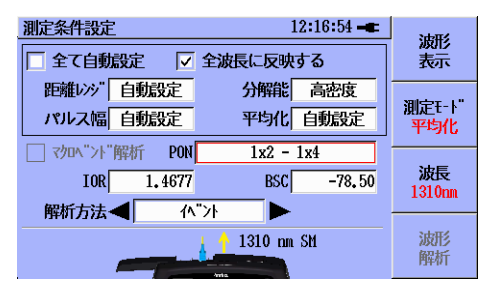

- 波長を切り替える場合は、F3を押して で
   で
   よ長を切り替えます。
- 5. 矢印キーを使って,設定項目を選択 します。すべて自動設定にチェックを 付けると,測定条件が自動的に決め られます。
- IOR, BSCは, Setキーを押して, ポッ プアップウィンドウから数値を入力し ます。その他は左/右矢印キーを使っ て, 値を選択します。

#### 測定の開始

- 1. Startキーを押します。

通信光が存在するときは,測定の前 に通信光を取り除いてください。

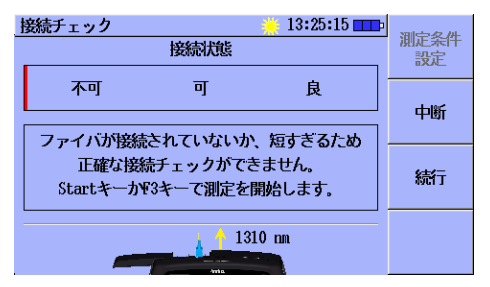

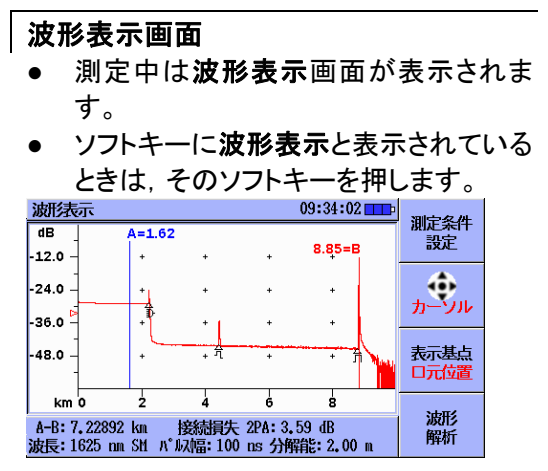

波形の下には、カーソル間の距離または遠 端位置、損失測定結果が表示されます。測定 モードが**平均化**のときは、測定中にアベレー ジ処理のプログレスバーが表示されます。

Start キーを押すと測定を停止します。

#### 波形解析画面

- 測定終了後に波形解析画面が表示 されます。表示されない場合は, F4 を押します。
- ソフトキーに波形解析が表示されているときは、そのソフトキーを押して波形解析画面を表示します。

| 波形解析<br>                                                                                                    | 10:45:43<br>8.7940 km<br>測定条件<br>設定 |
|----------------------------------------------------------------------------------------------------|-------------------------------------|
| (ベン+数     3       凌端/断線までの距離     8,7940                                                                                                    | 解析<br>しきい値                          |
| 全 7 (1/) 損失 16,81<br>伝送損失 1,91 (                                                                                                    | dB<br>1B/km 良否判定<br>しきい値            |
| 1         2,2220         200         14.51           2         4,4260         几         0,09           3         8,7940         刀         遠端 | 51.6       42.0       14.2          |

遠端イベントが検出されると、ファイバ長、ファ イバ損失が表示されます。

| イベントの種類      |        |                                                    |  |  |  |  |
|--------------|--------|----------------------------------------------------|--|--|--|--|
| アイコン         | 種別名    | 説明                                                 |  |  |  |  |
|              | 反射     | コネクタ接続点                                            |  |  |  |  |
| $\sim$       | 非反射    | 融着点など, 反射が発<br>生しない損失                              |  |  |  |  |
| M            | グループ   | 複数のイベントが重なり<br>合い、分離して解析で<br>きないイベント               |  |  |  |  |
|              | 遠端     | 光ファイバケーブルの<br>遠端/断線                                |  |  |  |  |
| ]?           | レンジ外   | 遠端イベントが検出さ<br>れず, 距離レンジに達<br>するか, ノイズレベルに<br>達した場合 |  |  |  |  |
| <b>≣</b> )-  | スプリッタ  | 光ファイバの分岐によ<br>る損失                                  |  |  |  |  |
| $\mathbb{M}$ | マクロベンド | 曲げなどによる損失                                          |  |  |  |  |

#### 波形の保存

 Menu/電源キーを押して、波形の保 存をハイライト表示し、Setキーを押し ます。

| 波形の保存:    | SOR       | 13:30:31 💶 | 3 <b>4</b> 074. |
|-----------|-----------|------------|-----------------|
| ファイル名     | trace     |            | 波形で<br>保存       |
| メディア:     | ◀ 内蔵メモリ ▶ |            |                 |
| フォルダ:     | /Data/    |            |                 |
| ファイル名     | I         | 更新日時       |                 |
| trace.sor |           | 2007-10-25 |                 |
|           |           |            |                 |
|           |           |            |                 |
|           |           |            | 607             |
|           |           |            | 1 24            |

- 2. 上/下矢印キーを使って, ファイル名 を選択し, Setキーを押します。
- 3. 別ウィンドウからファイル名を入力し ます。
- F4を押すと、ファイル名に入力した文 字列が表示されます。

5. 上/下矢印キーを使ってメディアを選 択し, 左/右, 上/下矢印キーで保存先 メディアとフォルダを選択してSetキー を押します。

6. F1を押します。波形が保存されます。

#### ファイルの操作

 Menu/電源キーを押して、ファイル ユーティリティをハイライト表示し、 Setキーを押します。

| ファイルユーティリティ              | 13:48:42     | 7 41       |
|--------------------------|--------------|------------|
| メディア: ◀ 内蔵メモリ 🕨          |              | ノアイル<br>操作 |
| フォルダ: /Data/             |              | 14611      |
| ファイル名                    | 更新日時         | 複数選択       |
| []                       | 1            | オフ         |
| [P0N_case4-1_200n]       |              |            |
| 2011-05-17009-00-59, png | 2011-05-17   |            |
| 2011-05-17023-56-18, png | 2011-05-17   |            |
| 2011-05-18001-56-33, png | 2011-05-18   |            |
| 2011-05-18013-05-16, png | 2011-05-18   | 終了         |
| 2011-05-18013-06-59, png | 2011-05-18 🖬 |            |

- 左/右, 上/下矢印キーを使って, メ ディアとファイルを選択し, F1を押し ます。
- 上/下矢印キーを使って、ファイルに 対する操作を選択し、Setキーを押し ます。
- 4. 新規フォルダ作成の場合:

新しくフォルダが作成されます。

**削除**の場合:

確認メッセージが表示されたら, 左/右 矢印キーを使って, **はい** を選択し, Setキーを押します。

#### コピーの場合:

左/右, 上/下矢印キーを使って, コ ピー先のメ**ディアとフォルダ**を選択し, F1を押します。

#### 名前の変更の場合:

文字入力画面が表示されます。 入力済みの文字を削除するにはF2 を押します。矢印キーを使って文字を 選択し、Setキーを押して文字を入力 します。

ファイル名を入力したら, F4を押しま す。

#### Fiber Visualizerを使用する

- Menu/電源キーを押して、トップメ ニューをハイライト表示し、Setキーを 押します。
- 左/右矢印キーを使って, Fiber Visualizerを選択し, Setキーを押しま す。
- Startキーを押すと、測定が始まります。測定条件を手動で変更する場合は、測定条件設定画面で変更します。
- 測定が完了すると、サマリ画面が表示されます。

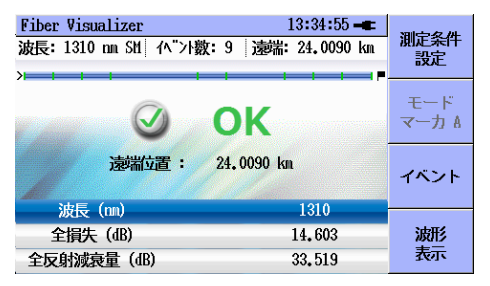

5. F3キーを押すと, イベント画面が表示 されます。

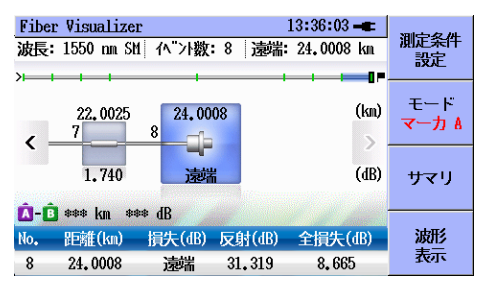

- 6. 左/右矢印キーを押すと、アイコンが 左右に移動します。
- イベントがPASSになったら、測定 データをレポートに出力します。
- Menu/電源キーを押して、PDFレポートの作成をハイライト表示し、Setキーを押します。
- 9. 基本設定, コメントやロゴを設定し, F1キーを押します。

#### 10. ファイルユーティリティ画面でF1キー を押すと、レポートが作成されます。

|             | 2 Datase    |                  |
|-------------|-------------|------------------|
| 44          | Logit or    |                  |
| ***         | i lavestor  |                  |
| axan.       | Refers      |                  |
| 271.08      | 500729.04   |                  |
| 8224        | 2010/01/02  |                  |
| 1495        |             |                  |
| 20          | 110 - 12    |                  |
| 単語トンジ       | 1 (H HR     |                  |
| 16.85       | i bill en   |                  |
| <b>王明</b> 七 | 1.15.85     |                  |
| 1949        | A.10 a      |                  |
|             | 10.0 -      | 8542             |
| 21018       | 24 000 km   |                  |
| *#*         | 14 GI7 48   | OK               |
| KHIPH .     |             |                  |
| ******      | 20.002 #    |                  |
| 9971AL      |             |                  |
| (w) 0.100   | 2.001 K.002 | COTI U.003 H.004 |
| - 40-       |             |                  |

| 10    |        | - 6   |        |         |        |
|-------|--------|-------|--------|---------|--------|
|       |        |       |        |         |        |
|       |        |       |        |         |        |
| 00.   |        |       |        |         |        |
| **>>  | 7-7A   | 919   | 85.10  | 58.10   | -      |
| -     | 1.161  | 1070  | 2.80   | 10.10   | 8.785  |
|       | 4 900  | 1070  | -1.938 |         | 1.76   |
|       | 4 90 0 | 1079  | 2.68   | 10,000  | 3.455  |
|       | 12.005 | 10.75 | -1.28  |         | 7.86   |
|       | 14.004 | 1670  | 1.28   | 10,000  | 1.213  |
|       | 11.00% | 1679  | 2.307  | **.***  | 0.100  |
|       | 25.007 | 1679  | -1.48  |         | 12,000 |
|       | 11.090 | 1679  | 2.4%   |         | 11,400 |
|       | 34.000 | 675   |        | 11.96   | 14,507 |
|       |        |       |        |         |        |
| 101   |        |       |        | 3.01.48 |        |
| 379+8 |        |       |        | 3.01 48 |        |
| 11001 |        |       |        | 21.1 41 |        |
| \$770 | 68.8   |       |        | 18.8.49 |        |
| 11100 |        |       |        | 2.1.0   |        |
|       |        |       |        |         |        |
|       |        |       |        |         |        |
|       |        |       |        |         |        |
|       |        |       |        |         |        |
|       |        |       |        |         |        |
|       |        |       |        |         |        |

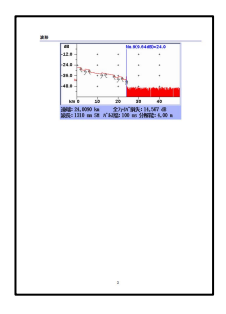

## ドロップケーブルの障害点を調べる

- Menu/電源キーを押して、トップメ ニューをハイライト表示し、Setキーを 押します。
- 左/右矢印キーを使って, DCFLを選 択し, Setキーを押します。
- ドロップケーブルからのパワーを測定 します。しきい値を設定すると、入力 パワーの合否判定ができます。

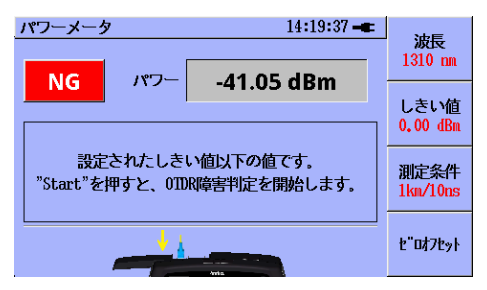

4. 十分なパワーが検出できなかったときは、Startキーを押してOTDR測定を開始します。測定条件を変更する

場合は, F3キーを押して測定条件設 定画面で変更します。

 測定が完了すると、解析結果が表示 されます。良否判定しきい値を超えて いる項目が赤く表示されます。

| 波形解析 14:42:36 -                                                                            | ■<br>0      | 測定条件         |
|--------------------------------------------------------------------------------------------|-------------|--------------|
| 0 km 2,5548 k                                                                              | m           | 設定           |
| 小"2数         2           遠端/断線までの距離         2,5548 km           全ファ(ハ,"損失         0,903 dB |             | 解析<br>しきい値   |
| 伝送損失 0.354 dB/km<br>波長 1625 nm SM<br>No. 野難(km) タイプ 損失(dB) 反射(d                            | R)          | 良否判定<br>しきい値 |
| 1 2.0020<br>2.5548<br>2.5548<br>道徳瑞 53.697                                                 | ,<br>,<br>, | 波形<br>表示     |

- 波形を表示する場合は、F4キーを押します。波形表示画面でF1キーを押すと、リアルタイム測定することができます。
- Startキーを押すと、再度パワーメータ 画面が表示され、測定をやり直すこと ができます。

#### 可視光源を使用する

可視光源は、MU909014A1/B1、 MU909015B1で使用できます。

- 上面パネルの可視光ポートに光ファ イバケーブルを接続します。
- いずれかのアプリケーション画面で Menu/電源キーを押して、可視光源 をハイライト表示し、Setキーを押しま す。
- 上/下矢印キーを使って、点灯または 点滅を選択します。
- 4. Setキーを押します。

22

 可視光ポートより光が出力され,画面 上部に可視光出力のアイコンが表示 されます。

| 測定条件設定     | 💥 18:07:11 🎞 | 14774        |
|------------|--------------|--------------|
| ☑ 全て自動設定 ☑ | 全波長に反映する     | 波形<br>表示     |
| 距離いが 自動設定  | 分解能標準        | Wilson II    |
| パルス幅自動設定   | 平均化自動設定      | 測定t-h<br>平均化 |
|            |              |              |

可視光源出力表示

## PONの光パワーを測定する

PONパワーメータは、MU909014C6, MU909015A6/C6で使用できます。

- Menu/電源キーを押して、 トップメ ニューをハイライト表示し、 Setキーを 押します。
- 左/右矢印キーを使って, PONパワー メータを選択し, Setキーを押します。

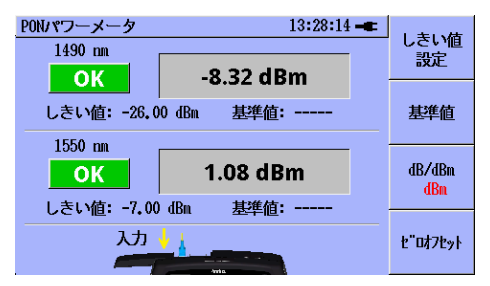

- 光コネクタからファイバを外し、カバー を閉めます。
- F4を押します。ゼロレベルの校正中 はZeroing..が表示されます。

 カバーを開けて、光コネクタにファイ バを接続します。PONの光パワーが 波長別に表示されます。

良否判定する場合は、しきい値を設定しま す。

> F1を押します。ポップアップウィンドウ が表示されます。

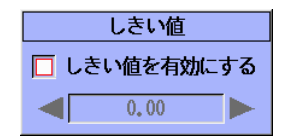

- 上/下矢印キーを使って、「しきい値を 有効にする」のチェックボックスを選 択します。
- 3. Setキーを押して, チェックを入れま す。
- 左/右矢印キーを使って、良否判定するレベルを設定し、Setキーを押します。測定した光パワーが、この値未満のときはNGが表示されます。

差分を表示する場合は,基準値を設定しま す。

- 1. F2を押すと,現在表示されている値 が基準値に設定されます。
- F3を押して,表示をdBにします。
   基準値からの差分が表示されます。

注:正しいパワーを測定するにはゼロオフセッ トを実行する必要があります。

### ファイバの接続先を調べる

光源とパワーメータを組み合わせて、ファイバの接続先を調べることができます。

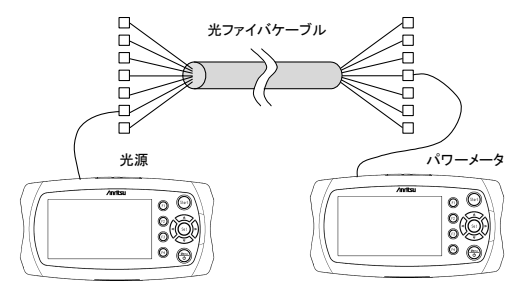

#### 光源を使用する

光源は, MU909014C6, MU909015A6/C6 で使用できます。

- Menu/電源キーを押して, トップメ ニューをハイライト表示し, Setキーを 押します。
- 左/右矢印キーを使って、光源を選択し、Setキーを押します。

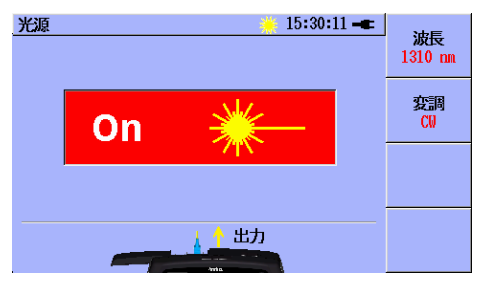

- 3. F1を押して, 波長を設定します。
- 4. F2を押して, 変調を設定します。

5. Startキーを押すと、光出力のオン/オ フを切り替えられます。光出力の状 態が画面に表示されます。

#### パワーメータを使用する

パワーメータは、MU909014B/B1/C/C6, MU909015A6/B/B1/C/C6で使用できます。

- Menu/電源キーを押して、 トップメ ニューをハイライト表示し、 Setキーを 押します。
- 2. 左/右矢印キーを使って、パワーメー タを選択し、Setキーを押します。

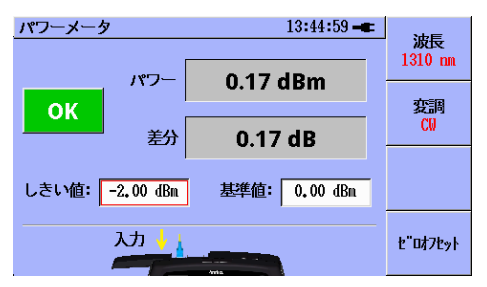

- F1を押して, 測定波長を設定しま す。
- 4. F2を押して, 変調周波数を設定しま す。変調周波数は, MU909014C6,

MU909015A6/C6のみ使用できます。

- 5. 光コネクタからファイバを外し, カバー を閉めます。
- 6. F4を押します。ゼロレベルの校正中 はZeroing..が表示されます。
- カバーを開けて、光コネクタにファイ バを接続します。光パワーが表示さ れます。
- 注:正しいパワーを測定するにはゼロオフセッ トを実行する必要があります。

良否判定をする場合は、しきい値を有効にし て値を設定します。

- 左/右矢印キーを使って、しきい値の テキストボックスを選択し、Setキーを 押します。
- 上/下矢印キーを使って、「しきい値を 有効にする」のチェックボックスを選 択します。
- Setキーを押して、チェックを入れます。

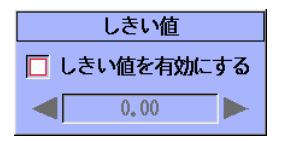

- 左/右矢印キーを使って、良否判定するレベルを設定します。測定した光パワーが、この値未満のときはNGが表示されます。
- 5. F1, またはSetキーを押します。

差分を表示する場合は,基準値を有効にして 値を設定します。

- 1. 左/右矢印キーを使って,基準値のテ キストボックスを選択し,Setキーを押 します。
- 2. 上/下矢印キーを使って、「基準値を 有効にする」のチェックボックスを選 択します。
- Setキーを押して、チェックを入れます。

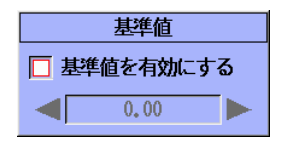

- 左/右矢印キーを使って、基準値を設 定します。
   F4を押すと、現在表示されている値 が基準値に設定されます。
- 5. F1, またはSetキーを押します。

#### 光ロスを測定する

光ロスは, MU909014C6, MU909015C6で 測定できます。

- Menu/電源キーを押して、トップメ ニューをハイライト表示し、Setキーを 押します。
- 左/右矢印キーを使って、光ロス測定 を選択し、Setキーを押します。

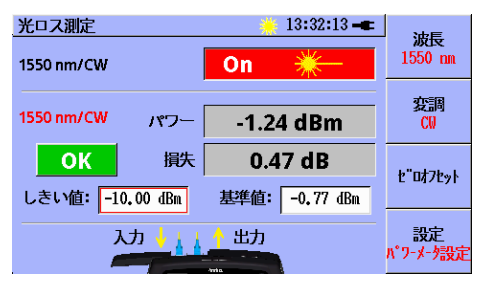

- F4を押すと、光源の設定とパワー メータの設定を切り替えられます。
- パワーメータの波長と変調を光源と 同じ設定にします。

光源の設定方法は、「光源を使用する」 (p27)の手順3以降を参照してください。

パワーメータの設定方法は、「パワーメータを 使用する」(p29)の手順3以降を参照してく ださい。

- 入カコネクタと出カコネクタをシング ルモードファイバで接続します。
   光パワー,損失が表示されることを 確認します。
- F4を押して、表示をパワーメータ設 定にします。
- 7. 左/右矢印キーを使って、基準値のテ キストボックスを選択し、Setキーを押 します。
- 8. 上/下矢印キーを使って、「基準値を 有効にする」のチェックボックスを選 択します。
- Set キーを押して、チェックを入れます。
- 10. F4 を押します。

- 11. F1を押します。0.00 dBと表示される ことを確認します。
- 12. 入力コネクタからシングルモードファ イバを外します。
- 13. 12 で外したシングルモードファイバを 被測定物の入力コネクタに接続しま す。
- 14. 被測定物の出力コネクタと, ファイバ メンテナンステスタの入力コネクタを シングルモード光ファイバで接続しま す。
- 15. 被測定物の光ロスが表示されます。

## ファイバ端面を確認する オプションのファイバスコープを接続して, ファ イバ端面を確認できます。

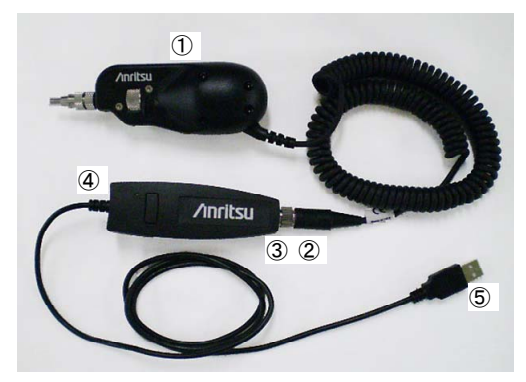

- ①ファイバスコープ本体
- ②コネクタ
- ③レセプタクル
- ④USB コンバータ
- ⑤USB コネクタ

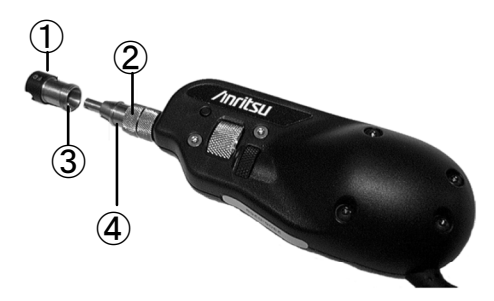

# ①フェルールアダプタ (FC) ②プローブナット (アダプタ側) ③ピン

#### ④切り欠き

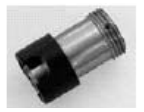

FC アダプタ

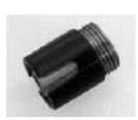

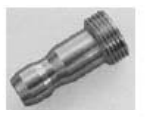

SC アダプタ

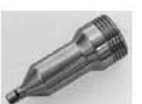

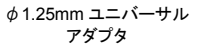

ST アダプタ

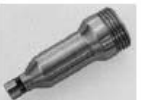

φ2.5mm ユニバーサル アダプタ

- ファイバスコープをUSB (Type A) ポートに接続します (p.2 上面パネ ル参照)。
- ファイバスコープにフェルールアダプ タを接続します。
- フェルールアダプタに光ファイバケー ブルを接続します。
- ファイバスコープの倍率, ピントを調 整します。
- Startを押して端面画像を取得し, 解 析します。
- IECの規格に基づいた合否判定が 実行され,画面左下にOK/NGが表 示されます。
- F2を押すと、解析結果のテーブルが 表示されます。解析結果はファイル に保存、または、PDF形式で出力で きます。

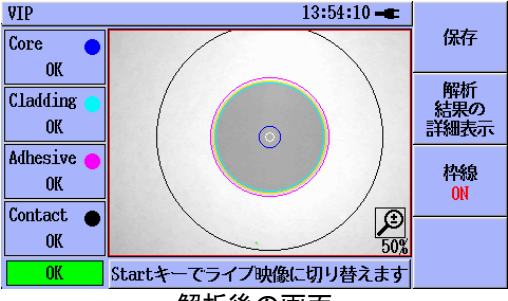

解析後の画面

| <b>VIP</b>              | •              |      |        | ]            | 13:5 | 1:34 🖛 |       |
|-------------------------|----------------|------|--------|--------------|------|--------|-------|
|                         | 領              | 領域名  |        | <b>直径(μ)</b> |      | 析結果    | 保存    |
| 1                       | Co             | re   | 25     | -            |      | OK     |       |
| 2                       | Cladding       |      | 120    | 120          |      | OK     |       |
| 3                       | Adhesive 130 0 |      | 130    |              | OK   | 解析画像   |       |
| 4                       | Cont           | tact | 250    | 250          |      | OK     | の表示   |
|                         | 欠陥             | 欠陥数  | 面積(μ2) | 傷            |      | 欠陥数    | 14.66 |
| 1                       | OK             | 0    | 0.00   | OK           |      | 0      | 件線    |
| 2                       | OK             | 0    | 0.00   | OK           |      | 0      | UN    |
| 3                       | OK             | 0    | 0,00   | OK           |      | 0      |       |
| 4                       | OK             | 1    | 3.01   | OK           |      | 0      |       |
| OK Startキーでライブ映像に切り替えます |                |      |        |              |      |        |       |

解析結果の詳細画面

#### .

## /Inritsu

アンリツ株式会社

管理番号:

M-W3585AW-8.0

再生紙を使用しています

Printed in Japan